# Activité Bootstrap N°2 - le système de grille Grid System

## Présentation

Bootstrap utilise un système de grille pour positionner les différents éléments de page Web. En détectant la largeur de la page du navigateur Bootstrap utilise différentes catégories de viewport :

| Taille écran  | nom | largeur      | Equipement               |
|---------------|-----|--------------|--------------------------|
| Très petit    | XS  | < 576 pixels | petit smartphone         |
| Petit (small) | sm  | >= 576px     | smartphone               |
| medium        | md  | >= 768px     | tablette                 |
| large         | lg  | >= 992px     | écran d'ordinateur       |
| extra large   | xl  | >= 1200px    | grand écran d'ordinateur |

Bootstrap peut détecter la largeur de la page web pour adapter la largeur des conteneurs.

- sur les smartphones dont l'écran est petit les éléments sont à être présentés les uns au dessous des autres,
- sur ordinateur, dont l'écran est plus large; les éléments peuvent être placés les uns à côté des autres
  ===== La grille =====

Bootstrap découpe la page en une grille de 12 colonnes dans laquelle on définit la rageur de chaque élément.

#### voici un exemple de gtile avec 3 éléments

Quand la page est affichée sur un écran plus petit, soit les conteneurs sont empilés soit ils sont réduits au risque de devenir illisibles :

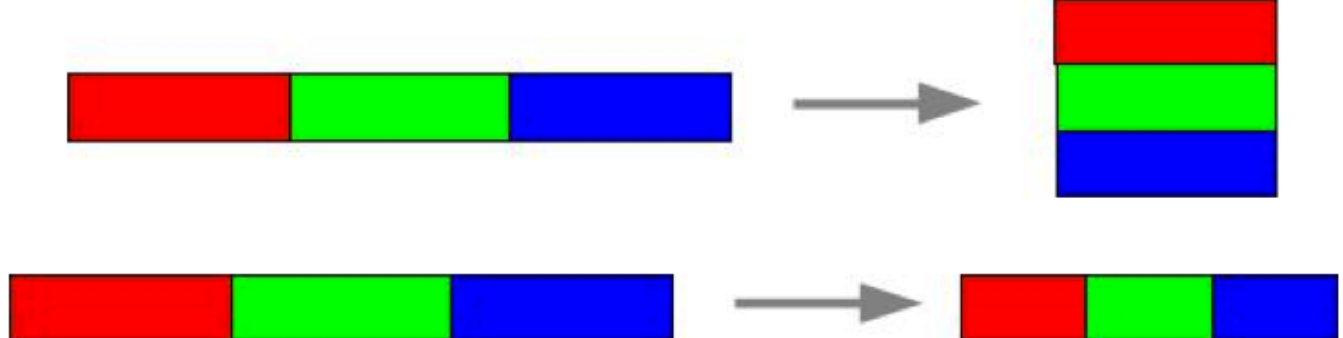

Le rôle des catégories d'équipement permet de préciser ce comportement (réduire ou empiler) en fonction de l'équipement.

#### Exemple pour le positionnement de 2 éléments sur un écran d'ordinateur :

<html><iframe src="https://trinket.io/embed/html/9dbaef48d3" width="100%" height="300" frameborder="0" marginwidth="0" marginheight="0" allowfullscreen></iframe></html>

#### Gérer le positionnement des éléments pour tablette et ordinateur

Voici un exemple permettant l'afficher

- deux éléments par ligne sur une smartphone avec la classe CSS col-sm-6 soit la moitié des 12 colonnes;
- trois éléments par ligne pour une tablette avec la classe CSS col-md-4 soit un tiers des 12 colonnes;

<html><iframe src="https://trinket.io/embed/html/7f2bf6446a" width="100%" height="300" frameborder="0" marginwidth="0" marginheight="0" allowfullscreen></iframe></html>

Il est bien sûr possible de gérer plusieurs lignes avec des éléments définis avec un nombre de colonnes différents : <html><iframe src="https://trinket.io/embed/html/60e9169602" width="100%" height="300" frameborder="0" marginwidth="0" marginheight="0" allowfullscreen></iframe></html>

### Activité Les langages pour créer des sites Web ...

Les langages pour créer des sites Web

From: / - Les cours du BTS SIO

Permanent link: /doku.php/isn/bootstrapgridsystem

Last update: 2019/03/06 13:02

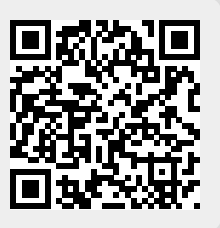